公益財団法人茨城県スポーツ協会

## Webによる参加申込完了までの流れについて

NO.1

☆事前準備が必要です。

| <ol> <li>SSL-VPNアプリケーションのインストール</li> <li>G 暗号化装置(SSL-VPN)をダウンロードします。</li> </ol>                                 | ○ 国民体育大会参加申込システムが第75回<br>大会から変更されています。初めに暗号化<br>装置(SSL-VPN)に接続しないとシステ<br>ムにログインできません。                                 |
|----------------------------------------------------------------------------------------------------|----------------------------------------------------------------------------------------------------|
| ② O 暗号化装置(SSL-VPN)をダウンロード<br>後、デスクトップ上のアイコンをクリックし<br>てください。開いた画面上でVPN接続すると<br>新参加申込システムURLからログインできる<br>ようになります。 | <ul> <li>ダウンロードの方法については茨城県スポーツ協会HP内「国民体育大会参加申込」にアップされています。</li> <li>SSL-VPNと国体参加システムにおけるユーザーID・パスワードは同一です。</li> </ul> |

【新参加申込システムURL】https://jspo-entry.japan-sports.or.jp

| おもな手順                                                                                              | 留意事項                                                                                                    |
|----------------------------------------------------------------------------------------------------|----------------------------------------------------------------------------------------------------|
| <ol> <li>ふるさと選手を登録します。</li> <li>「ふるさと選手登録制度使用申請届」に記入・捺印後、県スポ協競技担当まで提出してください。</li> </ol>            | ○「ふるさと選手登録」の入力作業は競技団<br>体入力担当が行います。データを入力しないと「ふるさと選手」の参加申込ができません。                                                                |
|                                                                                                    | ○ 県スポ協競技担当に連絡の上、原本を速や<br>かに郵送または持参してください。                                                                                        |
| <ul> <li>② 参加申込を行うために、国民体育大会参加申込システムへログインします。</li> <li>〇 インターネットにおいて、下記のURLへアクセスしてください。</li> </ul> | <ul> <li>○ ID・パスワードを入力してログインすると<br/>事前に登録されたメールアドレスに認証<br/>コードが送信されます。認証コードを入力<br/>し、認証ボタンをクリックすると参加申込<br/>システムへ入れます。</li> </ul> |
| <u>https://jspo-entry.japan-sports.or.jp</u>                                                       | ※基本的には競技団体にひとつのアカウン<br>トにしていますが、申込の精度を上げる<br>ためアカウントの追加を希望する競技団<br>体は、県スポ協中ロまでお申し付けくだ<br>さい。                                     |
| <ul> <li>③ ログイン完了後、選手・監督の参加申込デー</li> <li>夕を入力します。</li> <li>〇 「国民体育大会参加申込システム操作マニュ</li> </ul>       | ○ 別紙「派遣計画書」を事前に完成させ、内<br>容を確認のうえ、正確にデータを入力して<br>ください。                                                                            |
| アル申込者用」を参照のうえ、入力を進めて<br>ください。                                                                      | 〇 以下の固有項目が必要な競技はご準備くだ<br>さい。「選手登録番号」「監督の指導者登<br>録番号」「予選の記録」「段位」等。                                                                |
| ○本システムには「名寄せ」、「指導者チェック」機能が追加されています。詳細はマニュアルを参照してください。                                              | ○ 「携帯電話番号」「FAX番号」等が無い<br>場合は、「○」を複数個入力して未入力に<br>ならないようにしてください。                                                                   |
| ○ 不必要な種別は、「この申込書は使用しない」ボタンを押して削除してください。                                                            | ○ 監督申込項目にて日本スポーツ協会公認指<br>導者資格チェックが必須になっています。                                                                                     |
| ○ データ入力後、すべての種別で「申し込み<br>チェック」ボタンを押し、不備がなければ<br>「確定」ボタンを押してください。                                   | ○ 申込をしない種別等は「この申込書は使用<br>しない」ボタンを押して削除しないと「確<br>定」ボタンが押せません。                                                                     |
| ※「確定」ボタンを押した後に、茨城県スポー<br>ツ協会から「修正依頼」メールが配信される<br>ことがあります。不備や訂正箇所を担当者と<br>確認しながら修正をしてください。          | ※「プログラム掲載用所属」は、報道関<br>係、表彰等に使用されるため、正式名称<br>での記入をお願いします。(○○株式会<br>社、茨城県立△△高等学校など)                                                |

| おもな手順                                                                                                    | 留意事項                                                                                                    |
|----------------------------------------------------------------------------------------------------|----------------------------------------------------------------------------------------------------|
| <ul> <li>④ 茨城県スポーツ協会が指定した日時に、参加<br/>申込手続きを行います。</li> <li>※ 指定日を変更される場合は、担当者までご連<br/>絡ください。</li> </ul>                                                                                                 | <ul> <li>              参加申込書、参加負担金、提出書類等の確認をします。             ※参加申込書の氏名・所属等は、派遣計画書と照合しますので同様にご記入ください。      </li> </ul> |
|                                                                                                    | ○ 各競技で提出を義務付けられている書類<br>(予選会の結果等)がある場合は、茨城県<br>スポーツ協会を通して提出します。                                                       |
| <ul> <li>⑤ 茨城県スポーツ協会が「承認」ボタンを押します。</li> <li>〇 中央競技団体(NF)、開催県実行委員会、開催市町村にデータが送られ「承認」されたというメールが参加申込用メールアドレスに配信されます。</li> <li>※ 関東ブロック大会は、開催都県実行委員会にデータが送られ「承認」されたというメールが参加申込用メールアドレスに配信されます。</li> </ul> | ※ 一旦「承認」されると特別な場合を除<br>き、変更は認められませんのでご注意<br>ください。                                                                     |
| <ul> <li>⑥ 全ての手続きが完了すると「受理」メールが<br/>配信されます。</li> <li>※ 参加申込データに不備があると「差戻」メー<br/>ルが配信されます。内容を修正して「確定」<br/>「承認」の手順に戻りデータを再度送り直し<br/>ます。</li> </ul>                                                      | <ul> <li>○ 「受理」メールが配信されると申込みは<br/>完了です。</li> <li>※ 「差戻」された場合は、担当者と連絡を<br/>取り合い、速やかに内容の修正を行って<br/>ください。</li> </ul>     |

参加申込の受理を含めて、各競技締切日の17時までに申込手続を完了することになってい ます。点検・確認に時間を要する場合がありますので、予め余裕を持って茨城県スポーツ 協会の締切日を設定しています。

|     | 入力作業で時間のかかる原因                         |  |
|-----|---------------------------------------|--|
|     | ①システムに入って希望するページになかなか行けない。            |  |
| そ   | 2 ②基本情報等が正確ではなく、何度もシステムに入り直し修正を繰り返す。  |  |
| の   |                                       |  |
| 179 | ①複数で画面を見ながらシステムに入って入力ページを確認する。        |  |
|     | ②「登録番号」「名前(太と大、沙と紗、ハズキとハヅキ等)」「前回・前々回の |  |
|     | 県予選を含む国体出場の有無」等の情報を正確に把握しておく。         |  |